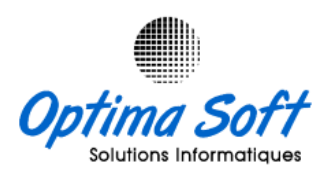

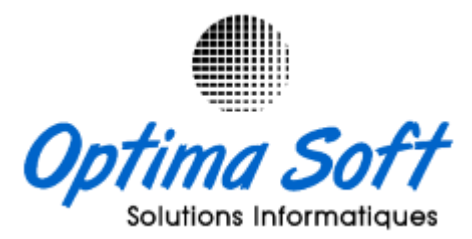

# Guide Installation Oracle Forms 6i & Importation DMP Base de Données Oracle 10g

Elaboré par : Habibi Walid le 16-11-2023

# **OPTIMA SOFT**

Siège Social : 63 Rue ECHEM APP-16 1002 - Tunis Belvédère – Tunisie TEL-FAX : 71 282 142 GSM : 99 814 726

E-mail: optimasoft@topnet.tn

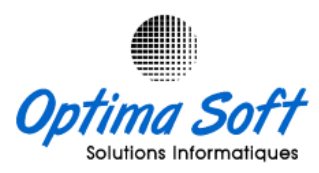

### 1. Outils d'installation :

Vous trouverez dans le tableau ci-joint la liste des différents logiciels à installer, accompagnée de leur description, taille et lien de téléchargement depuis notre espace cloud.

| Outil                | Description                           | Taille | Lien               |
|----------------------|---------------------------------------|--------|--------------------|
| Virtual Clone Drive  | Lecteur virtuel des fichiers          | 1,56   | <u>Télécharger</u> |
| Forms6 i             | Outil de développement logiciel       | 657,67 | <u>Télécharger</u> |
| Forms6 Patch 17      | Patch outil de développement logiciel | 264,03 | <u>Télécharger</u> |
| Batch Forms6 64 Bits | Fichier DLL                           | 0,17   | <u>Télécharger</u> |

#### 2. Installation Virtual Clone Drive :

Lancer l'installation, puis suivez les instructions à l'écran pour terminer le processus d'installation.

| 🔀 VirtualCloneDrive Setup: Insta                           | allation Options                                                                                                    | ×   |
|------------------------------------------------------------|----------------------------------------------------------------------------------------------------|-----|
| This will install Elaborate By computer:                   | ytes VirtualCloneDrive Version 5.4.5.0 on yo                                                                                                   | ur  |
| Select the type of install:                                | Custom                                                                                                    | •   |
| Or, select the optional<br>components you wish to install: | Program Files (required) Desktop Icon Associate .ccd files Associate .dvd files Associate .iso files Associate .iso files Associate .img files | III |
| Space required: 3MB                                        | Associate .udf files                                                                                                    | *   |
| Cancel                                                     | < Back Next >                                                                                                    |     |

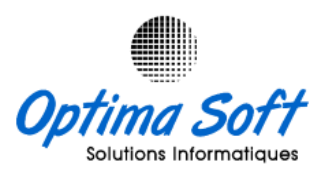

### 3. Installation Forms 6i :

Pour installer **Forms 6i**, montez l'image du CD d'installation nommée **ORACLE\_FORMS\_6.0.nrg** en utilisant Virtual Clone Drive. Ensuite, accédez à Poste de travail, ouvrez le lecteur virtuel et lancez le programme d'installation en suivant les instructions illustrées dans les captures d'écran fournies.

#### 3.1 Installation Forms Developer :

- Le nom de votre société : ROBINSON
- Nom : FORMS6
- Emplacement : C:\DEV6
- Langue : Français

| Paramèt | res d'installation          | Oracle                                   | × |
|---------|-----------------------------|------------------------------------------|---|
| Ø       | Entrez les para             | amètres de cette session d'installation. |   |
|         | Nom de la<br>société:       | ROBINSON                                 |   |
|         | - Répertoire d'ori <u>c</u> | gine Oracle Home:                        |   |
|         | Nom:                        | FORMS6                                   |   |
|         | Emplacement:                | C:\DEV6                                  |   |
|         | Langue:                     | French                                   |   |
|         |                             |                                          |   |
| Ajo     | le                          | <u> </u>                                 |   |

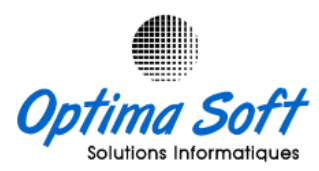

Choisissez [Oracle Forms Developer]

| Oracle Too   | ls Installation Options              | Х |
|--------------|--------------------------------------|---|
| $\bigotimes$ | What product do you wish to install? |   |
|              | Oracle Forms Developer               |   |
|              | C Oracle Forms Server                |   |
|              | C Oracle Reports Developer           |   |
|              | O Oracle Reports Server              |   |
| Ajde         | <u> </u>                             |   |

# Choisissez [**Typical**]

| Installatio | on Options                                           | Х |
|-------------|------------------------------------------------------|---|
| Ø           | What type of installation would you like to perform? |   |
|             | • Typical                                            |   |
|             | C Custom                                             |   |
| Ajde        | Précédent <u>OK</u> <u>Annuler</u>                   |   |

Choisissez [**No**]

| Test Forn | ns Server Installation Option                                                                 | $\times$ |
|-----------|-----------------------------------------------------------------------------------------------|----------|
| Ø         | Do you want to install Forms Server for testing?<br>Please note: this is a restricted licence |          |
|           | C Yes                                                                                         |          |
| Ajde      | e <u>P</u> récédent <u>D</u> K <u>Annuler</u>                                                 |          |

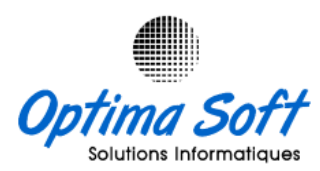

#### 3.2 Installation Reports Developer

Lancer le même cd **ORACLE\_FORMS\_6.0.nrg** en utilisant Virtual Clone Drive pour la **deuxième fois** en suivant les instructions illustrées dans les captures d'écran fournies ci-dessous :

- Le nom de votre société : ROBINSON
- Nom : FORMS6
- Emplacement : C:\DEV6
- Langue : Français

| Paramèt | res d'installatio     | n Oracle                                 | × |
|---------|-----------------------|------------------------------------------|---|
| Ø       | Entrez les par        | amètres de cette session d'installation. |   |
|         | Nom de la<br>société: | ROBINSON                                 |   |
|         | Répertoire d'ori      | gine Oracle Home:                        |   |
|         | Nom:                  | FORMS6                                   |   |
|         | Emplacement           | C:\DEV6                                  |   |
|         | Langue:               | French                                   |   |
|         |                       |                                          |   |
| Ajo     | le                    | <u> </u>                                 | r |

Choisissez [Oracle Reports Developer]

| Oracle Tools Installation Options |                                      |  |
|-----------------------------------|--------------------------------------|--|
| $\oslash$                         | What product do you wish to install? |  |
|                                   | O Oracle Forms Developer             |  |
|                                   | O Oracle Forms Server                |  |
|                                   | Oracle Reports Developer             |  |
|                                   | O Oracle Reports Server              |  |
| Ajde                              | <u>D</u> K <u>Annuler</u>            |  |

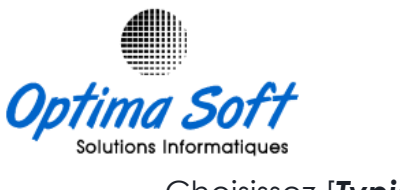

Choisissez [**Typical**]

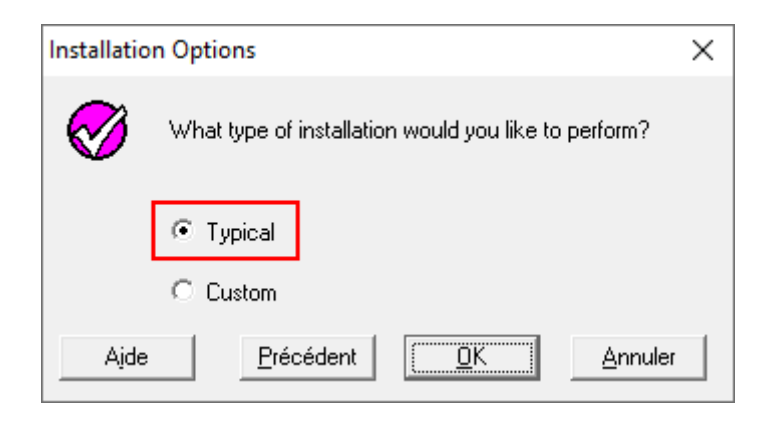

## Choisissez [**No**]

| Test Form | ns Server Installation Option                                                                 | Х |
|-----------|-----------------------------------------------------------------------------------------------|---|
| Ø         | Do you want to install Forms Server for testing?<br>Please note: this is a restricted licence |   |
|           | C Yes                                                                                         |   |
| Ajde      | Précédent <u>O</u> K <u>Annuler</u>                                                           |   |

## NB: Si ce message apparait cliquez [Passer outre]

| Nouvelle te | entative ?                                                                                                    | × |
|-------------|----------------------------------------------------------------------------------------------------|---|
| 8           | Une erreur de type Permission refusée s'est produite lors de<br>l'opération suivante : copier<br>'G:\INSTALL\\win32\ssf\6_0_0_0_0\install\\BIN\0PT\MSVCRT<br>vers 'C:\Windows\system32\MSVCRT40.DLL'. Voulez-vous<br>relancer l'opération, passer outre à l'erreur ou autoriser le traitement<br>de cette dernière par l'installeur ? |   |
| Ajde        | <u>I</u> raiter Pa <u>s</u> ser outre <u>Réessayer</u> <u>A</u> nnuler                                                                                                    |   |

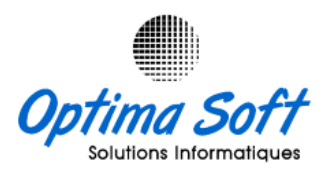

## 4. Installation Forms6 Patch 17

Pour installer Formsó Patch 17, montez l'image du CD d'installation nommée FRM6-PATCH17.iso en utilisant Virtual Clone Drive. Ensuite, accédez à Poste de travail, ouvrez le lecteur virtuel et lancez le programme d'installation en suivant les instructions illustrées dans les captures d'écran fournies.

- Le nom de votre société : ROBINSON
- Nom : FORMS6
- Emplacement : C:\DEV6
- Langue : Français

| Paramèt | res d'installatior    | n Oracle                                 | × |
|---------|-----------------------|------------------------------------------|---|
| Ø       | Entrez les para       | amètres de cette session d'installation. |   |
|         | Nom de la<br>société: | ROBINSON                                 |   |
| [       | - Répertoire d'ori    | gine Oracle Home:                        |   |
|         | Nom:                  | FORMS6                                   |   |
|         | Emplacement:          | C:\DEV6                                  |   |
|         | Langue:               | French                                   |   |
|         |                       |                                          |   |
| Aįd     | le                    | <u> </u>                                 | r |

## Choisissez [Typical]

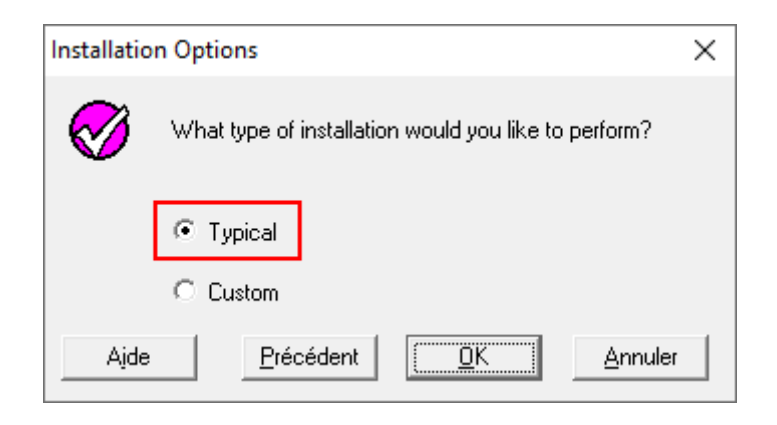

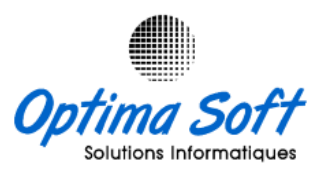

## 5. Ajout des Fichiers DLL

Décompressez le contenu du fichier **Batch Forms6 64 Bits.rar** dans le répertoire [C:\DEV6\BIN], en sélectionnant l'option de [remplacement = OUI].

## 6. Configuration Chaine de Connexion

Modifiez le fichier [C:\DEV6\NET80\ADMIN\TNSNAMES.ORA] en ajoutant la ligne suivante dans la section HOST:

```
HOST =
  (DESCRIPTION =
    (ADDRESS = (PROTOCOL = TCP)(HOST = SERVEUR)(PORT = 1521))
    (CONNECT_DATA = (SID = DB10G))
)
```

Assurez-vous de remplacer **SERVEUR** par le nom ou l'adresse IP réel de votre serveur Oracle, **1521** par le port si vous n'avez pas modifié la configuration par défaut, et **DB10G** ou **DBV10** par le nom de la base de données Oracle correspondante. Ces informations devraient être ajustées en fonction de votre configuration spécifique de base de données Oracle pour permettre une connexion réussie depuis votre application vers la base de données Oracle.

## 7. Importation DMP

Pour exécuter la commande d'importation à partir de la fenêtre de commande (cmd) après avoir navigué vers le répertoire contenant le fichier Dump (.dmp) :

• Utilisez la commande `cd` pour accéder au répertoire où se trouve votre fichier Dump (.dmp).

cd C:\chemin\vers\votre\répertoire

 Exécutez la commande d'importation Oracle en remplaçant les éléments suivants par vos propres informations :

imp USERNAME/PASSWORD@TNS\_ALIAS FILE=FILENAME.dmp BUFFER=409600 FULL=Y

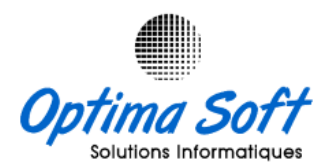

- Remplacez **USERNAME** par le nom d'utilisateur Oracle avec les privilèges requis.
- Remplacez **PASSWORD** par le mot de passe correspondant à cet utilisateur.
- Remplacez TNS\_ALIAS par l'alias de connexion TNS vers votre base de données cible.
- Remplacez FILENAME.dmp par le nom réel du fichier Dump à importer.

Assurez-vous que toutes les informations sont correctes avant d'exécuter la commande. Cette procédure lancera l'importation du fichier Dump (.dmp) vers votre base de données Oracle à partir du répertoire spécifié dans la fenêtre de commande.